## METATRON コントローラ BA30C シリーズ

取扱説明書

メタトロンコントローラ

## ご使用いただく前に

このたびは、弊社の製品をお買い上げいただき誠にあ りがとうございます。本器をご使用いただく前に、下記 事項をご確認下さい。

- ・本器は一般産業用です。安全機器、事故防止システム、 生命維持、環境保全など、より高い安全性が要求され る用途、また車両制御や燃焼制御機器など、より高い 信頼性が要求される用途には、必ずしも万全の機能を 持つものではありません。
- ・安全にご使用いただくために、機器の設置や接続は、 電気的知識のある技術者が行って下さい。

#### ■梱包内容を確認して下さい

・メタトロンコントローラ.....1台

#### ■形式を確認して下さい

お手元の製品がご注文された形式かどうか、スペック 表示で形式と仕様を確認して下さい。

#### ■取扱説明書の記載内容について

本取扱説明書は本器の取扱い方法、外部結線および簡 単な保守方法について記載したものです。

詳細は、取扱説明書(操作用)(NM-7344-B)をご参 照下さい。弊社のホームページよりダウンロードが可能 です。

## ご注意事項

#### ●供給電源

- ・許容電圧範囲、消費電力
   スペック表示で定格電圧をご確認下さい。
   直流電源:24 V DC ± 10%、約3 W
- ・UPS による電源のバックアップを行って下さい。

#### ●取扱いについて

 ・本体の取外または取付を行う場合は、危険防止のため 必ず、電源を遮断して下さい。

形式

BA30C-PAC

・端子台を取外または取付を行う場合は、危険防止のた め必ず、電源を遮断して下さい。

#### ●設置について

- ・屋内でご使用下さい。
- ・塵埃、金属粉などの多いところでは、使用しないで下 さい。
- ・振動、衝撃は故障の原因となることがあるため極力避 けて下さい。
- ・周囲温度が0~50℃を超えるような場所、周囲湿度が 10~90% RHを超えるような場所や結露するような 場所でのご使用は、寿命・動作に影響しますので避け て下さい。
- ・清浄な雰囲気中に設置して下さい。シンナー、アセトン、ホルマリン、亜硫酸ガスなど、有機性ガス雰囲気中での長時間の使用は避けて下さい。
- ・直射日光が当たる場所には絶対に放置しないで下さい。

#### ●配線について

- ・配線は、ノイズ発生源(リレー駆動線、高周波ライン など)の近くに設置しないで下さい。
- ・ノイズが重畳している配線と共に結束したり、同一ダ クト内に収納することは避けて下さい。

●その他

- ・本器は電源投入後、RUN表示ランプが点灯後に動作 を開始しますが、すべての性能を満足するには10分の通電が必要です。
- ・電源投入後、RUN 表示ランプが点灯するまでは電源 を切らないで下さい。RUN 表示ランプが点灯後、機 器の操作が可能になります。
- ・電源を切ったあとに再度電源を投入する場合は、RUN 表示ランプが完全に消灯していることを確認の上、電 源を投入して下さい。

## 各部の名称

■前面図

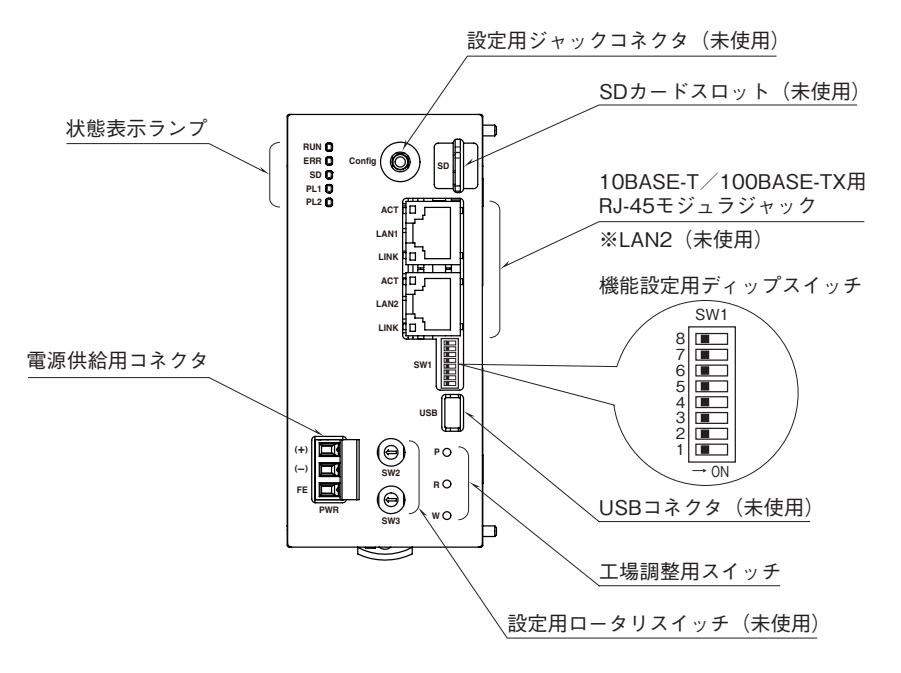

#### ■状態表示ランプ

| ランプ名 | 意 味       | 点灯条件 |                               |  |
|------|-----------|------|-------------------------------|--|
| DIN  | 動作由       | 点灯   | 動作中(電源投入後、動作開始で点灯)、工場出荷時設定完了時 |  |
| RUN  | 助下中       | 消灯   | 停止中 (電源断後、動作停止で消灯)            |  |
| FDD  | 毘呰        | 点灯   | 異常時(バックアップ電池電圧異常)、工場出荷時設定完了時  |  |
| LKK  | <b>共币</b> | 消灯   | 正常                            |  |
| SD   | SD カード有無  | 点灯   | SD カード検出時、工場出荷時設定完了時          |  |
|      |           | 消灯   | SD カード未検出時                    |  |
| DI 1 |           | 点灯   | 工場出荷時設定完了時                    |  |
| PLI  | —         | 消灯   | 正常                            |  |
| PL2  |           | 点灯   | 工場出荷時設定完了時                    |  |
|      |           | 消灯   | 正常                            |  |

#### ■Ethernet 表示ランプ

| ランプ名 | 表示色 | 動作       |
|------|-----|----------|
| ACT  | 緑色  | 通信時点灯    |
| LNK  | 黄色  | リンク確立時点灯 |

#### ■設定用スイッチ

(\*) は工場出荷時の設定

・工場出荷時設定(SW1)

| Ch | 意 味     | 説明     |         | 説明 |  |
|----|---------|--------|---------|----|--|
| 0  | 了担由基础现应 | ON     | 工場出荷時設定 |    |  |
| Z  | 上吻山何时议足 | OFF(*) | 通常起動    |    |  |

注)SW1-1、1-3~8は未使用のため、必ず"OFF"にして下さい。

工場出荷時設定を切り替えの際は、一度電源を切り SW1-2 を ON にして電源を再投入します。もう一度電源を切り SW1-2 を OFF にして電源を再投入して起動して下さい。

#### ■供給電源の配線

本体側コネクタ: MC1,5/3-G-5,08

(フエニックス・コンタクト製)

ケーブル側コネクタ:MC1,5/3-ST1-5,08

|   |   | (フエニックス・コンタクト製) |     |               |  |
|---|---|-----------------|-----|---------------|--|
|   |   | 端子番号            | 信号名 | 機能            |  |
|   | 1 | 1               | (+) | 供給電源(24 V DC) |  |
| Ē | 2 | 2               | (-) | 供給電源(0 V DC)  |  |
| Ш | 3 | 3               | FE  | 機能接地          |  |

## 配 線

■コネクタ形ユーロ端子台(供給電源)
 適合コネクタ: MC1,5/3-ST1-5,08 (フエニックス・コンタクト製)本器に付属
 適用電線: 0.08 ~ 1.5 mm<sup>2</sup>
 剥離長: 7 mm

## 取付方法

### ■取付方法

本体はスライダのある方を下にして下さい。取り付ける際は、本体裏面の上側ツメを DIN レールに掛け、本体下側を押 し、スライダを上に押し上げて固定して下さい。

取り外す際は、マイナスドライバなどでスライダを下に押し下げ、その状態で下側から引いて下さい。

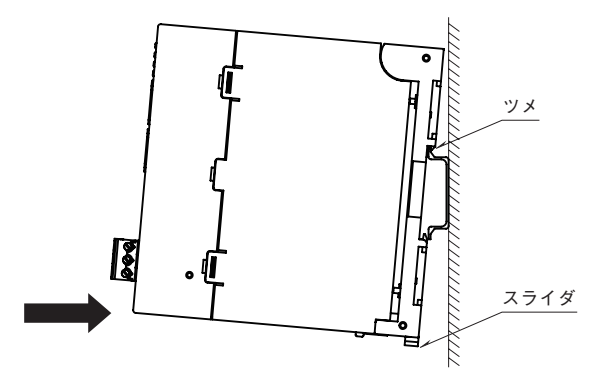

### ■取付方向

取り付けは、下図のような垂直取り付けを行って下さい。垂直取り付け以外の取り付けは、内部温度の上昇により、寿 命の低下や性能低下の原因となります。

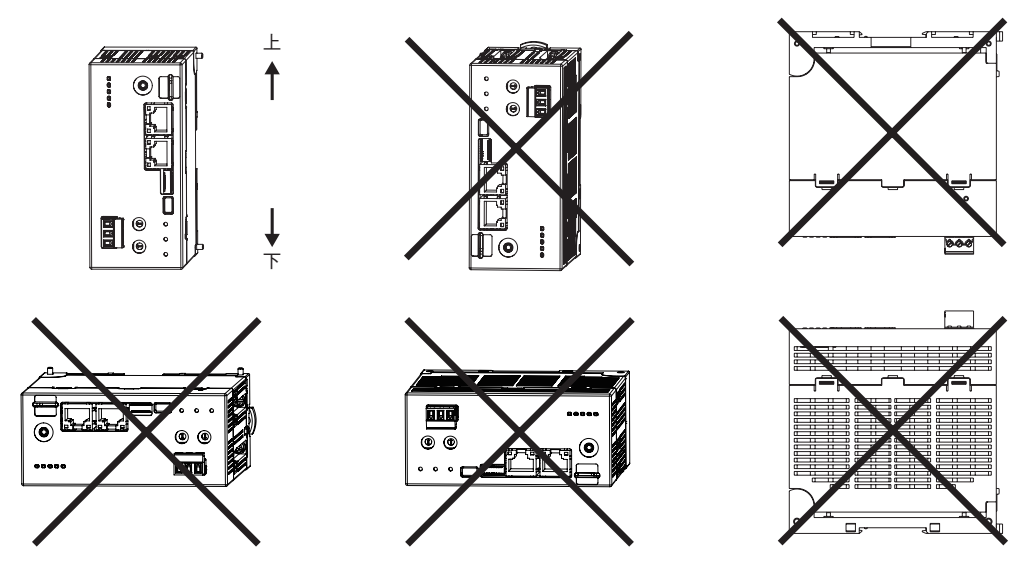

#### ■盤内への取付(単位:mm)

- ・通風スペースを十分にとること
- ・ヒータ、トランス、抵抗器などの発熱量の多い機器の真上には取り付けないこと
- ・保守などのために、上下にスペースを設けて下さい。

盤の天井、配線ダクト(高さ50mm以下)を示す。

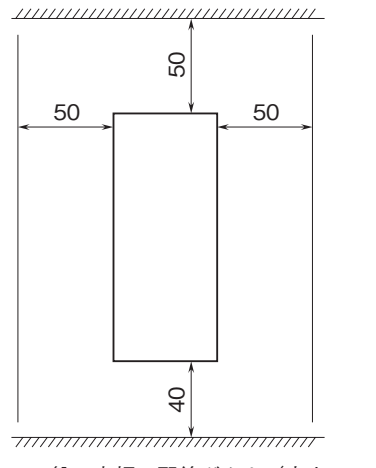

盤の底板、配線ダクト(高さ50mm以下)を示す。

## 接 続

各端子の接続は端子接続図を参考にして行って下さい。

## 外形寸法図 (単位:mm)

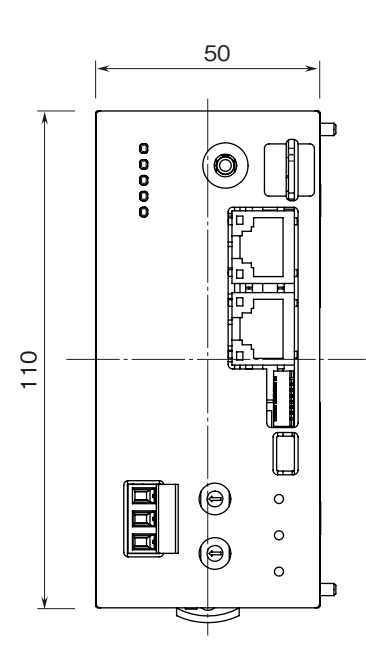

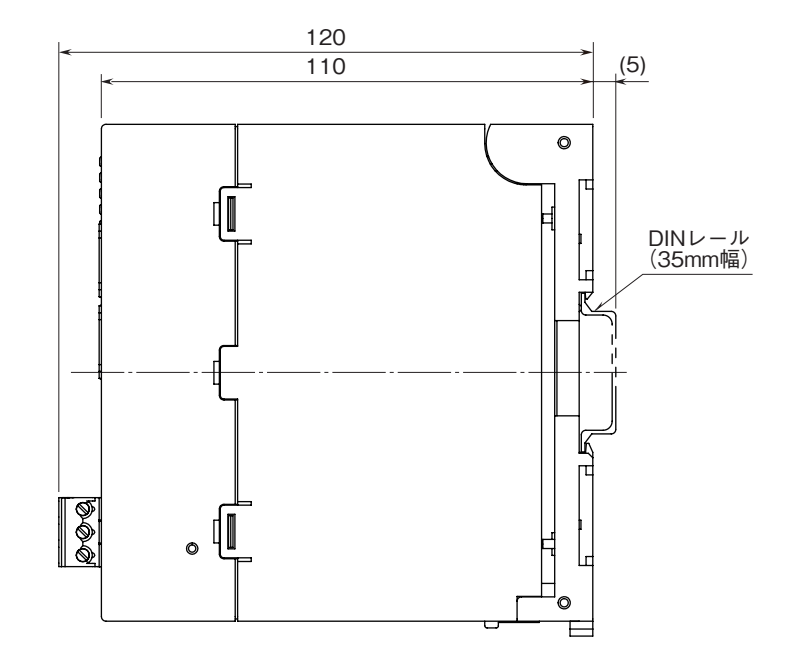

## 端子接続図

注) FE 端子は保護接地端子(Protective Conductor Terminal)ではありません。

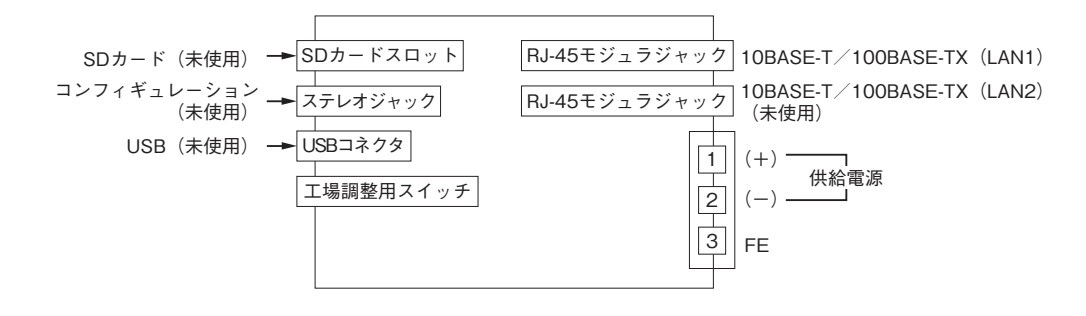

## 雷対策

雷による誘導サージ対策のため弊社では、電子機器専 用避雷器<エム・レスタシリーズ>をご用意致しており ます。併せてご利用下さい。

## 保証

本器は、厳密な社内検査を経て出荷されておりますが、 万一製造上の不備による故障、または輸送中の事故、出 荷後3年以内正常な使用状態における故障の際は、ご返 送いただければ交換品を発送します。

# 通信仕様

### ■Ethernet 仕様

- ・通信規格:IEEE 802.3u
- ・伝送種類:10BASE-T、100BASE-TX
- ・伝送速度:10、100 Mbps(Auto Negotiation 機能付)
- ・伝送ケーブル: 10BASE-T (STP ケーブルカテゴリ 5)
   100BASE-TX (STP ケーブルカテゴリ 5e)
- ・セグメント最大長:100 m

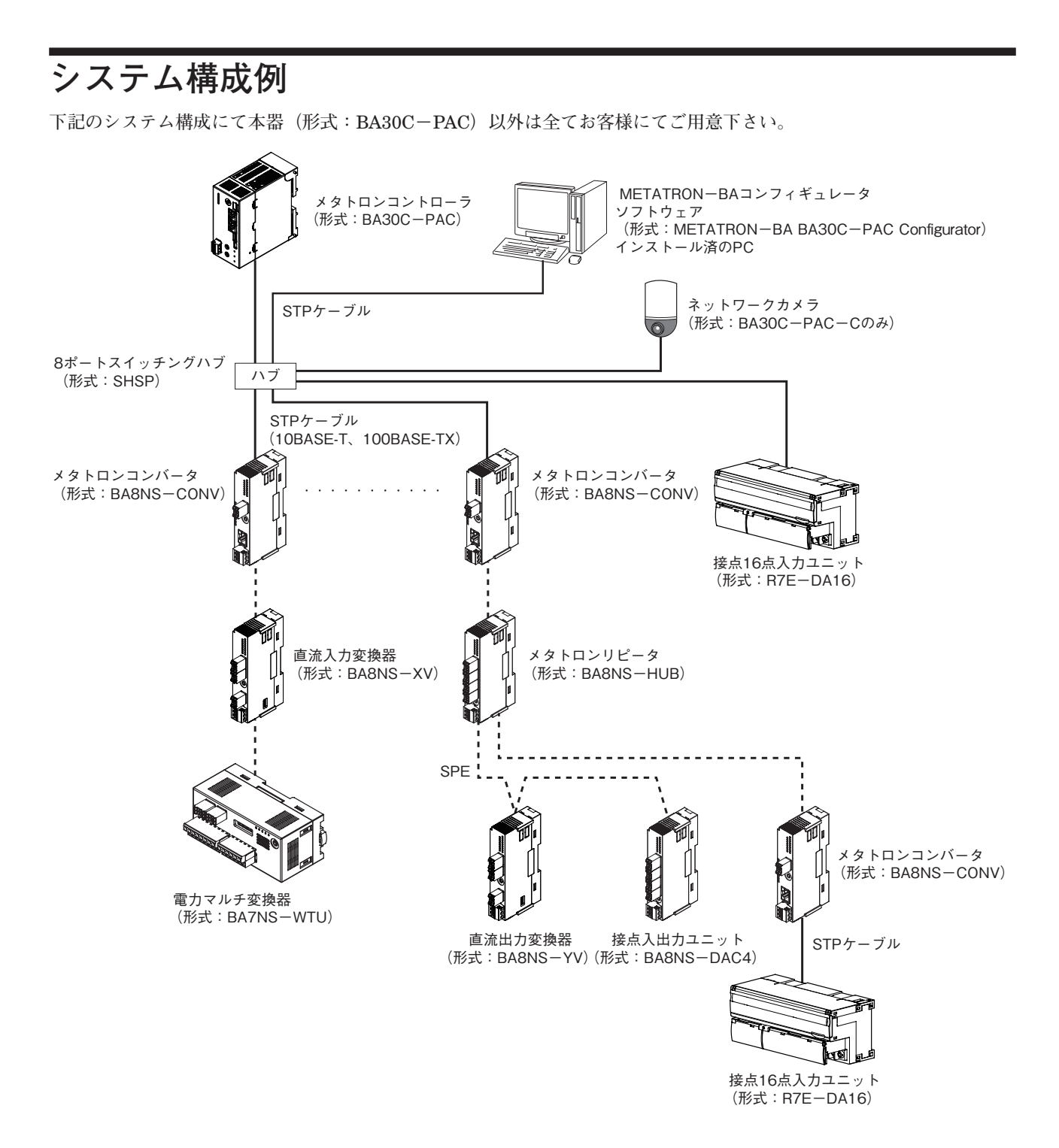

## Web ブラウザによる設定

本器は Ethernet で接続した PC などの Web ブラウザから設定ができます。

本器の設定機能は多くの Web ブラウザ環境で利用可能なように設計していますが、すべての Web ブラウザ、環境での 利用は保証できません。弊社で動作確認した Web ブラウザであっても、Web ブラウザの設定やインストールしている セキュリティソフトなどにより、表示が乱れる、特定の機能が動作しないなどの可能性があることをご了承下さい。

動作確認済み端末・Web ブラウザ

| 動作機器       | Web ブラウザ                                             |
|------------|------------------------------------------------------|
| Windows 10 | GoogleChrome112.0.5615.138 (Official Build) (64 ビット) |
| Windows 11 | Microsoft Edge114.0.1823.37(公式ビルド) (64 ビット)          |

#### ■接続方法

本器のIPアドレスが初期設定の192.168.1.200の場合、設定するためのPC等のアドレスを192.168.1.201等の192.168.1.200と通信可能なアドレスに設定して下さい。

次に本器と設定するための PC 等を Ethernet ケーブルで接続して下さい。

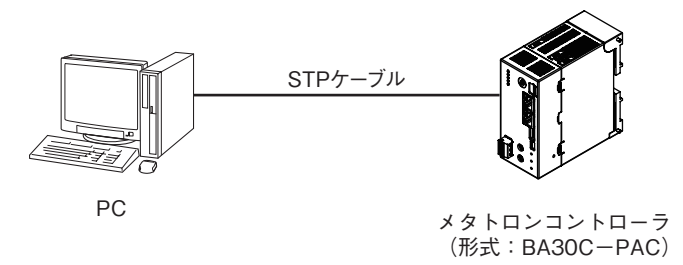

接続後、接続した PC 等の Web ブラウザ画面で http://192.168.1.200/ に接続して下さい。

#### ■ログイン

Web ブラウザから本器の IP アドレスへのアクセスに成功すると、次のような Login 画面が Web ブラウザ上に表示されます。

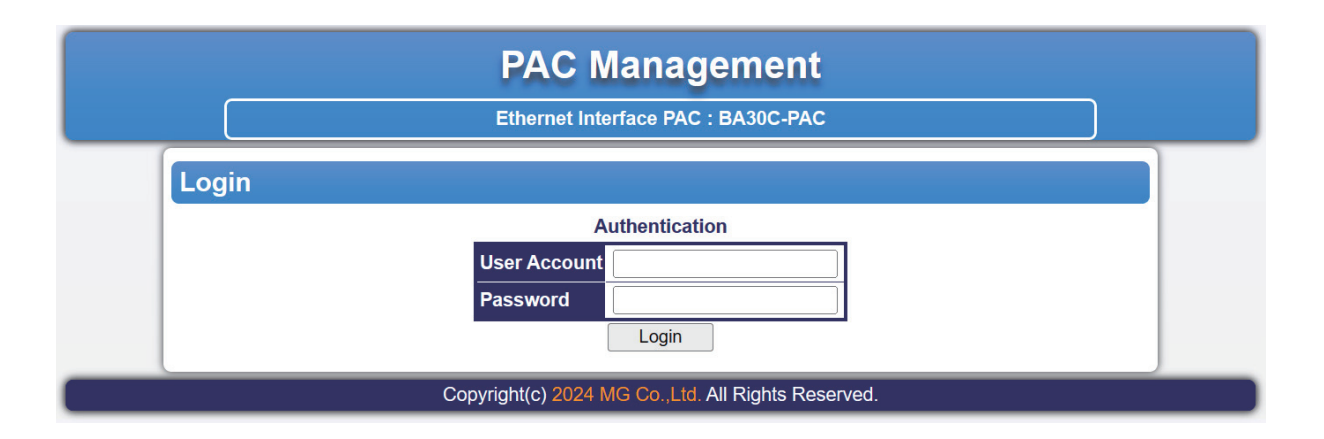

Login 画面ではユーザ名とパスワードを入力し、<Login>ボタンを押下することで本器の設定画面にログインできます。

初期値は以下の内容です。

| 項目           | 内容        | 初期値       |
|--------------|-----------|-----------|
| User Account | ユーザ名ポート番号 | web_admin |
| Password     | パスワード     | pw_admin  |

### ■メニュー説明

ログインに成功すると、次のような画面が Web ブラウザ上に表示されます。

|             | F                           | PAC Managem                  | ent                                       |  |  |
|-------------|-----------------------------|------------------------------|-------------------------------------------|--|--|
|             | Et                          | thernet Interface PAC : BA30 | C-PAC                                     |  |  |
| Menu        | Information                 |                              |                                           |  |  |
| Information | Information                 |                              |                                           |  |  |
|             | Product Name                |                              | BA30C-PAC                                 |  |  |
| ▼ DHCP      | Serial Number               |                              | 07331123                                  |  |  |
| Config      | LAN1                        | MAC Address                  | 00:14:2D:7F:DD:33                         |  |  |
| Status      |                             | IP Address                   | 192.168.1.200                             |  |  |
| Filter      |                             | Broadcast Address            | 192.168.1.255                             |  |  |
| Clock       |                             | Subnet Mask                  | 255,255,255,0                             |  |  |
| v Svstem    | LAN2                        | MAC Address                  | 00:14:2D:6F:DD:33                         |  |  |
| Service     |                             | IP Address                   |                                           |  |  |
| Maintenance |                             | Broadcast Address            |                                           |  |  |
| License     |                             | Subnet Mask                  |                                           |  |  |
| Logout      | BSP Version                 |                              | 5 7 1-devel-20231120010547+build 0        |  |  |
|             | Kernel Version              |                              | 5 4 193-rt74-5 7 1-devel+cit f78299297185 |  |  |
|             | APP Version                 |                              | 1001                                      |  |  |
|             | APP Date                    |                              | 2024-01-05                                |  |  |
|             |                             |                              | 100 P5                                    |  |  |
|             |                             |                              |                                           |  |  |
|             | METATRON-BA Date 2023-12-25 |                              |                                           |  |  |

### 画面左側に「Menu」欄が表示され、複数の設定項目があります。 各設定項目の内容は以下の通りです。

| 大項目             | 中項目         | 小項目    | 内              |  |
|-----------------|-------------|--------|----------------|--|
| (1) Information |             |        | 各種情報の表示        |  |
| ② Network       | LAN         |        | LAN の設定        |  |
|                 | DHCP        | Config | DHCP の設定       |  |
|                 |             | Status | DHCPの割り当て状態の表示 |  |
|                 | Filter      |        | ネットワークフィルタの設定  |  |
| ③ Clock         |             |        | 時刻の設定          |  |
| ④ User          |             |        | ユーザの設定         |  |
| (5) System      | Service     |        | サービスの設定        |  |
|                 | Maintenance |        | メンテナンスの設定      |  |
| 6 License       |             |        | ライセンスの表示       |  |
| ⑦ Logout        |             | ログアウト  |                |  |

### ■画面説明

(1) Information

ログイン成功時、または画面左側の「Menu」欄から「Information」を選択することで、次のような画面が Web ブラ ウザ上に表示されます。

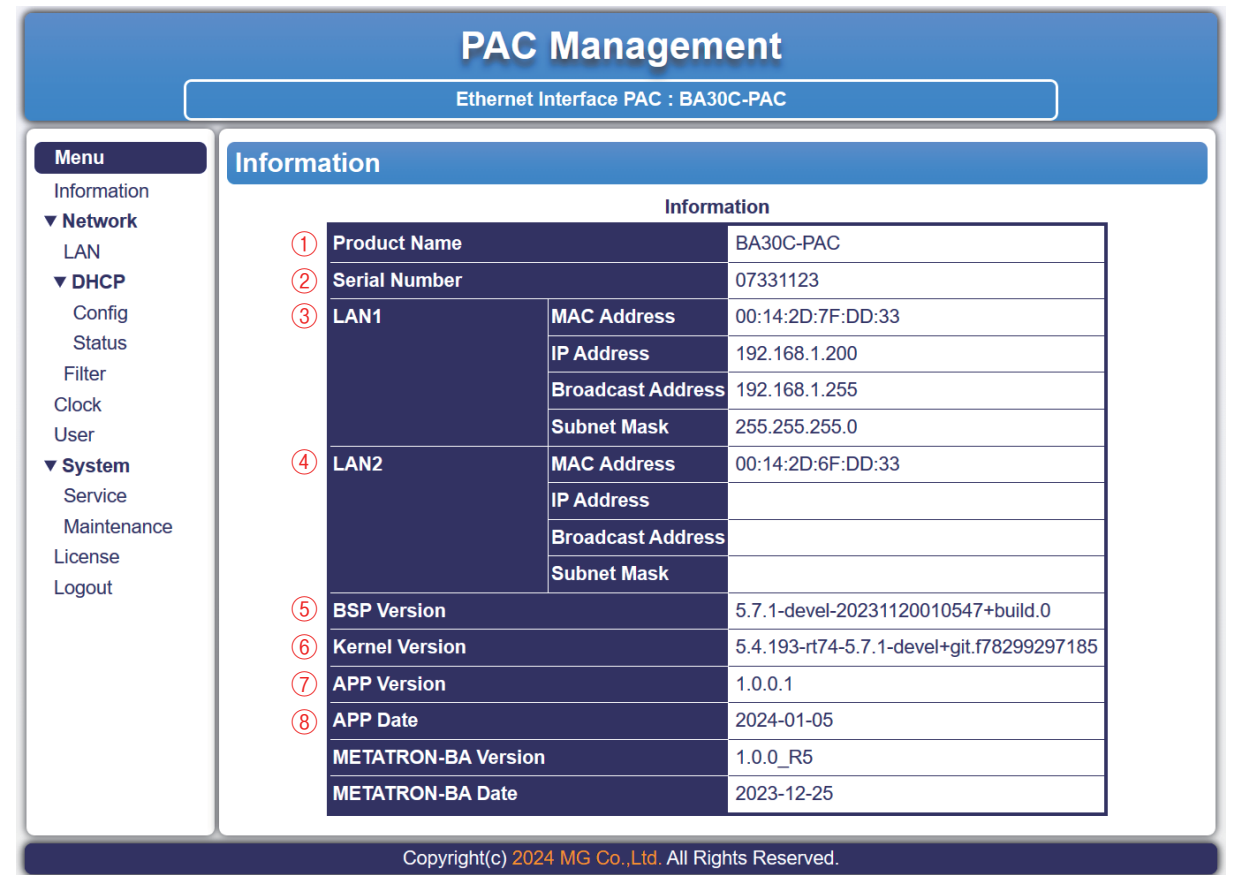

#### Information 画面では、本器に関する以下の情報が表示されます。

| 項 目              | 内容              | 備考           |
|------------------|-----------------|--------------|
| ① Product Name   | 製品名             |              |
| ② Serial Number  | 機番              |              |
| 3 LAN1           | LAN1 のネットワーク設定  | IPアドレス       |
|                  | MAC アドレス        | ブロードキャストアドレス |
|                  | IP アドレス         | サブネットマスク     |
|                  | ブロードキャストアドレス    | はリンク確立時のみ表示  |
|                  | サブネットマスク        |              |
| (4) LAN2         | LAN2 のネットワーク設定  | 未使用          |
|                  | MAC アドレス        |              |
|                  | IP アドレス         |              |
|                  | ブロードキャストアドレス    |              |
|                  | サブネットマスク        |              |
| 5 BSP Version    | BSPバージョン        |              |
| 6 Kernel Version | Linux カーネルバージョン |              |
| ⑦ APP Version    | アプリケーションバージョン   |              |
| ③ APP Date       | アプリケーションのリリース日  |              |

### (2) Network

### 1 LAN

画面左側の「Menu」欄から「Network」下の「LAN」を選択することで、次のような画面が Web ブラウザ上に表示されます。

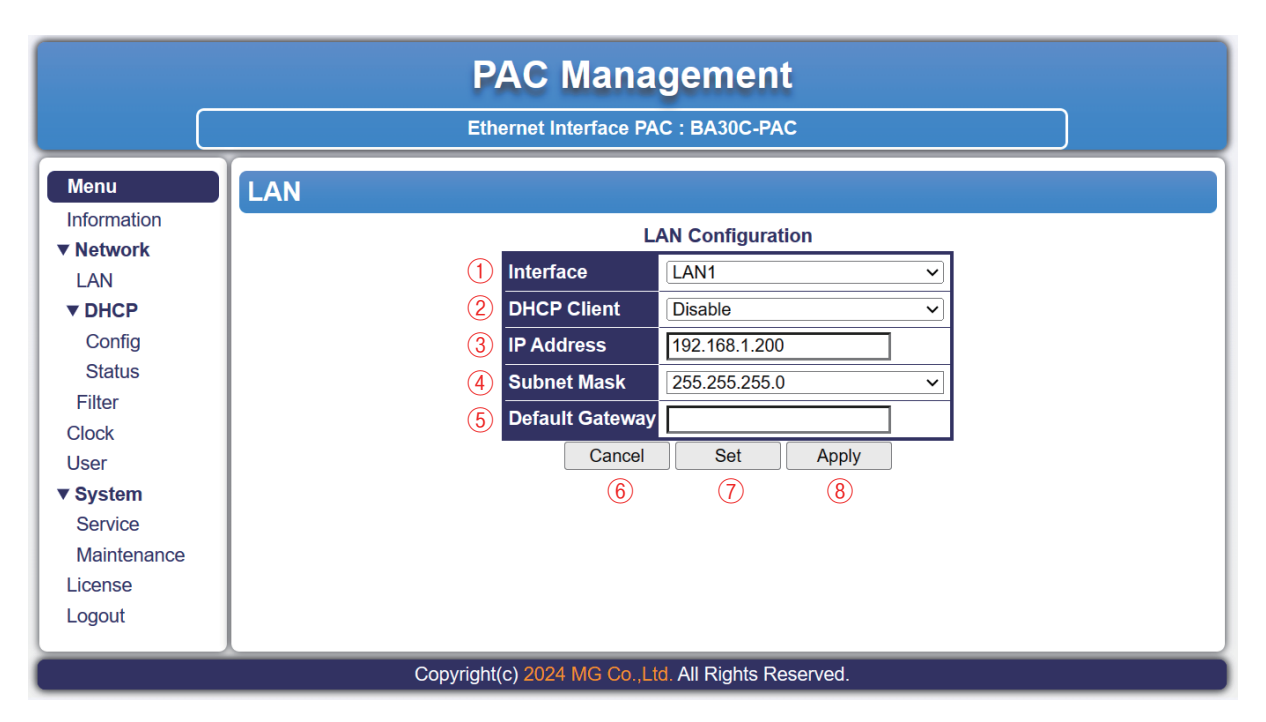

## ここでは LAN 設定の確認・変更ができます。

設定項目と設定範囲、ボタン操作は以下の通りです。

| 項目                  | 内容               | 設定範囲                             | 備考                       |
|---------------------|------------------|----------------------------------|--------------------------|
| ① Interface         | ネットワークインタフェース    | LAN1/LAN2/LAN1+LAN2              | LAN2 は使用できないため、          |
|                     |                  |                                  | 「LAN2」および「LAN1+LAN2」は選   |
|                     |                  |                                  | 択しないで下さい。                |
| ② DHCP Client       | DHCP の無効/有効      | Disable/Enable                   | 初期值:Disable(無効)          |
|                     |                  |                                  | Enable (有効)の場合、本体 IP アド  |
|                     |                  |                                  | レスなどの情報を DHCP サーバ*か      |
|                     |                  |                                  | ら取得して自動で設定します。           |
| ③ IP Address        | IPアドレス           | $0.0.0.0 \sim 255.255.255.255$   | DHCP 無効時のみ設定可能           |
|                     |                  |                                  | 初期値:192.168.1.200 (LAN1) |
|                     |                  |                                  | 192.168.2.200 (LAN2)     |
| ④ Subnet Mask       | サブネットマスク         | $128.0.0.0 \sim 255.255.255.255$ | DHCP 無効時のみ設定可能           |
|                     |                  |                                  | 初期値:255.255.255.0        |
| (5) Default Gateway | デフォルトゲートウェイ      | $0.0.0.0 \sim 255.255.255.255$   | DHCP 無効時のみ設定可能           |
|                     |                  | 空白                               | 初期値: 設定なし                |
| ⑥ Cancel ボタン        | 編集した内容をキャンセル     |                                  |                          |
| ⑦ Set ボタン           | 編集した内容を設定ファイルに保存 |                                  |                          |
| ⑧ Apply ボタン         | 設定ファイルの内容をネットワーク |                                  | Set → Apply の順に操作が必要     |
|                     | 設定に適用            |                                  |                          |

\*、本器の DHCP サーバ機能ではありません。

### 2 DHCP

#### · DHCP-Config

画面左側の「Menu」欄から「Network」、「DHCP」下の「Config」を選択することで、次のような画面が Web ブラウ ザ上に表示されます。

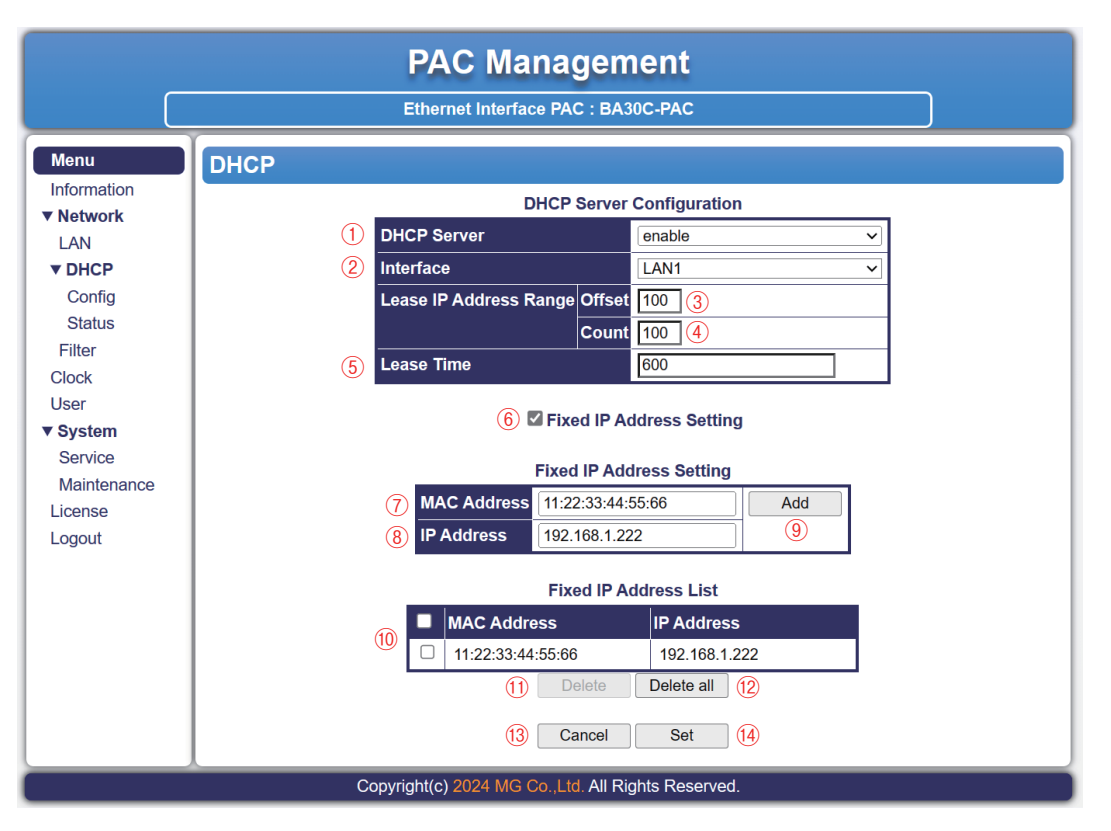

DHCP サーバは METATRON リモート I / O の設定を、「DHCP 有効」に設定した場合、METATRON リモート I / O に対して IP アドレスを割り当てます。

ここでは DHCP サーバの設定の確認・変更、固定 IP アドレスの設定、固定 IP アドレス割り当てリストの確認ができます。 設定項目と設定範囲、ボタン操作は以下の通りです。

| 項目                               | 内容                        | 設定範囲                           | 備考                       |
|----------------------------------|---------------------------|--------------------------------|--------------------------|
| 1 DHCP Server                    | DHCP サーバの無効/有効            | disable/enable                 | 初期值: disable             |
| <li>② Interface</li>             | ネットワークインタフェース             | LAN1/LAN2/                     | DHCP 有効時のみ設定可能           |
|                                  |                           | LAN1+LAN2                      | 初期值: LAN1                |
| ③ Lease IP Address Range Offset  | IP アドレスの払い出しオフセット         | $1 \sim 254$                   | DHCP 有効時のみ設定可能           |
|                                  |                           |                                | 初期値: 100                 |
| (4) Lease IP Address Range Count | IP アドレスの払い出し数             | 1~254 かつ                       | DHCP 有効時のみ設定可能           |
|                                  |                           | Offset + Count < 256           | 初期値: 100                 |
| (5) Lease Time                   | IP アドレスの払い出し期間[秒]         | $300 \sim 86400$               | DHCP 有効時のみ設定可能           |
|                                  |                           |                                | 初期値: 600                 |
| 6 Fixed IP Address Setting       | 固定 IP アドレス割り当て            | チェックの有無                        | チェックを入れると、個々             |
|                                  |                           |                                | のリモート I/O に対して固          |
|                                  |                           |                                | 定 IP アドレスの設定が可能          |
| ⑦ MAC Address                    | MAC アドレス                  | $00:00:00:00:00:00\sim$        | Fixed IP Address Setting |
|                                  |                           | FF:FF:FF:FF:FF                 | チェック時のみ設定可能              |
|                                  |                           |                                | IP アドレスを指定したいリ           |
|                                  |                           |                                | モート I/O の MAC アドレ        |
|                                  |                           |                                | スを指定します。                 |
| ⑧ IP Address                     | IPアドレス                    | $0.0.0.0 \sim 255.255.255.255$ | Fixed IP Address Setting |
|                                  |                           |                                | チェック時のみ設定可能              |
| ⑨ Add ボタン                        | Fixed IP Address List に追加 |                                |                          |
| 10 Fixed IP Address List         | 固定 IP アドレス割り当てリスト         | _                              | Fixed IP Address Setting |
|                                  |                           |                                | チェック時のみ表示                |
| <sup>①</sup> Delete ボタン          | リストの選択削除                  |                                | リスト選択時のみ有効               |
| <sup>(1)</sup> Delete all ボタン    | リストの全削除                   |                                |                          |
| <sup>③</sup> Cancel ボタン          | 編集した内容をキャンセル              |                                |                          |
| ⑭ Set ボタン                        | 編集した内容で設定                 |                                |                          |

注) Lease IP Address Range は LAN1の IP アドレス: 192.168.1.200、Offset: 100、Count: 100の場合、192.168.1.100~192.168.1.199 になります。

· DHCP-Status

画面左側の「Menu」欄から「Network」、「DHCP」下の「Status」を選択することで、次のような画面が Web ブラウ ザ上に表示されます。

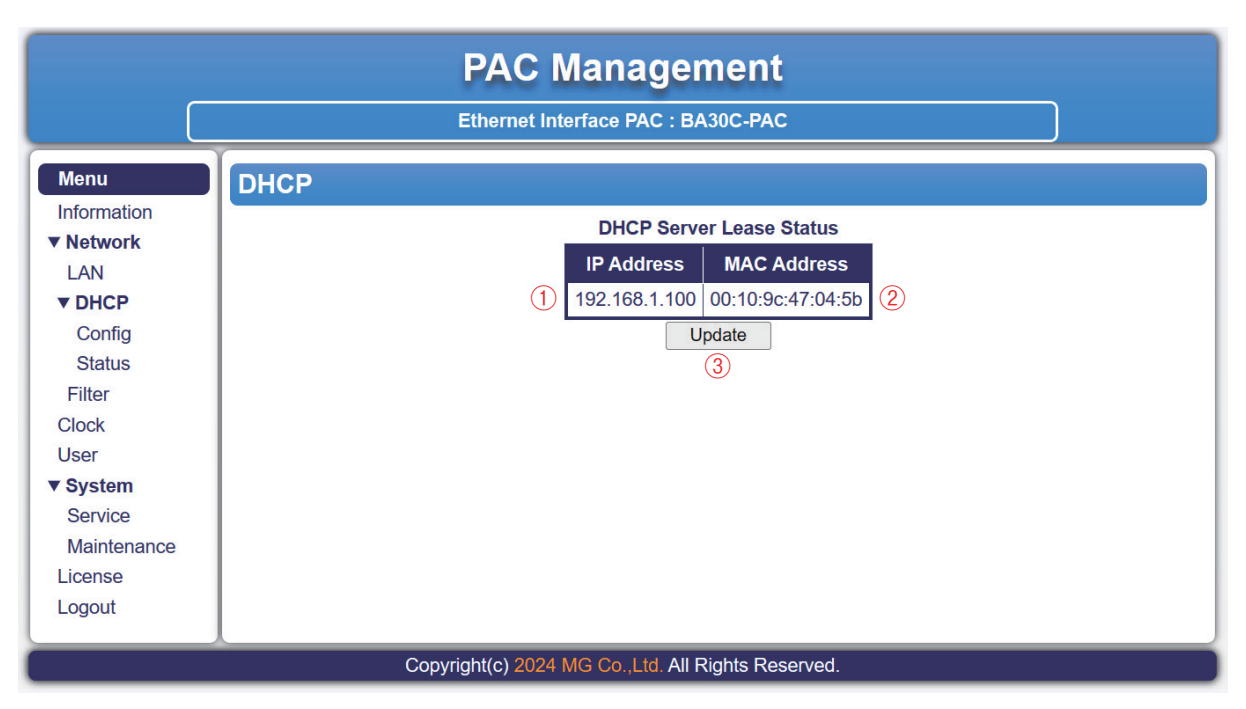

### ここでは DHCP サーバのステータスが確認できます。

| 表示内容は以下の通りです。 |                     |  |  |
|---------------|---------------------|--|--|
| 項 目           | 内容                  |  |  |
| ① IP Address  | 払い出し中の IP アドレス      |  |  |
| ② MAC Address | 払い出している機器の MAC アドレス |  |  |
| ③ Update ボタン  | ステータスの更新            |  |  |

③ Filter

画面左側の「Menu」欄から「Network」下の「Filter」を選択することで、次のような画面が Web ブラウザ上に表示 されます。

| PAC Management                                     |                                                                                                    |  |  |
|----------------------------------------------------|----------------------------------------------------------------------------------------------------|--|--|
|                                                    | Ethernet Interface PAC : BA30C-PAC                                                                                   |  |  |
| Menu                                               | Filter                                                                                                    |  |  |
| Information                                        | Filter Configuration                                                                                                 |  |  |
|                                                    | 1 ICMP                                                                                                    |  |  |
| ▼ DHCP                                             | (2) CODESYS O Accept O Drop                                                                                          |  |  |
| Config                                             | (3) WebVisu   Accept  Drop                                                                                           |  |  |
| Status                                             |                                                                                                    |  |  |
| Filter                                             | Cancel                                                                                                    |  |  |
| Clock                                              | $\begin{array}{c} \hline \\ \hline \\ \hline \\ \hline \\ \hline \\ \hline \\ \hline \\ \hline \\ \hline \\ \hline $ |  |  |
| User                                               |                                                                                                    |  |  |
| ▼ System                                           |                                                                                                    |  |  |
| Service                                            |                                                                                                    |  |  |
| Maintenance                                        |                                                                                                    |  |  |
| License                                            |                                                                                                    |  |  |
| Logout                                             |                                                                                                    |  |  |
| Copyright(c) 2024 MG Co.,Ltd. All Rights Reserved. |                                                                                                    |  |  |

ここではフィルタ設定の確認・変更ができます。「Drop」に設定すると、それぞれのデータの受け取りを停止します。 ご使用の際は、全て「Accept」に設定して下さい。 設定項目と設定内容、ボタン操作は以下の通りです。

| 項目           | 内容                     | 設定範囲        | 備考          |
|--------------|------------------------|-------------|-------------|
| ① ICMP       | ICMP のフィルタ             | Accept/Drop | 初期值: Accept |
| 2 CODESYS    | CODESYS のフィルタ          | Accept/Drop | 初期值: Accept |
| 3 WebVisu    | WebVisualization のフィルタ | Accept/Drop | 初期值: Accept |
| (4) METATRON | METATRON のフィルタ         | Accept/Drop | 初期值: Accept |
| ⑤ Cancel ボタン | 編集した内容をキャンセル           |             |             |
| ⑥ Set ボタン    | 編集した内容を設定              |             |             |

#### (3) Clock

画面左側の「Menu」欄から「Clock」を選択することで、次のような画面が Web ブラウザ上に表示されます。

| PAC Management                                     |                                    |  |  |
|----------------------------------------------------|------------------------------------|--|--|
|                                                    | Ethernet Interface PAC : BA30C-PAC |  |  |
| Menu                                               | Clock                              |  |  |
| Information                                        | Clock Configuration                |  |  |
| LAN                                                | (1) Configuration Type             |  |  |
| ▼ DHCP                                             | (2) Time (hh:mm:ss) 15:10:38       |  |  |
| Config                                             | 3 Date (YYYY-MM-DD) 2024-01-22     |  |  |
| Status                                             | (4)   Timezone   Asia/Tokyo        |  |  |
| Filter                                             | 5 RTC Synchronization disable      |  |  |
| User                                               | 6 NTP Server 1                     |  |  |
| ▼ System                                           | NTP Server 2                       |  |  |
| Service                                            | (8) NTP Server 3                   |  |  |
| Maintenance                                        | Cancel Set                         |  |  |
| License<br>Logout                                  | <u> </u>                           |  |  |
| Copyright(c) 2024 MG Co.,Ltd. All Rights Reserved. |                                    |  |  |

### ここでは時刻設定の確認・変更ができます。 設定項目と設定内容、ボタン操作は以下の通りです。

| 項目                    | 内容           | 設定範囲                  | 備考                  |
|-----------------------|--------------|-----------------------|---------------------|
| ① Configuration Type  | 時刻の設定方法      | Manual: 手入力した日時を設定    |                     |
|                       |              | PC: PC の日時を設定         |                     |
|                       |              | NTP: NTP サーバの日時を設定    |                     |
| 2 Time                | 設定時刻         | 00:00:00~23:59:59     | Manual 時のみ設定可能      |
|                       |              |                       | 初期値:現在の時刻           |
| ③ Date                | 設定年月日        | 2000-01-01~2999-12-31 | Manual 時のみ設定可能      |
|                       |              |                       | 初期値:現在の年月日          |
| ④ Timezone            | タイムゾーン       | Africa/Abidjan~UTC    | 初期値:Asia/Tokyo      |
| 5 RTC Synchronization | RTC の同期      | disable/enable        | 初期值: disable        |
|                       |              |                       | enable(有効)とした場合は本器内 |
|                       |              |                       | 蔵 RTC の時刻と同期します。有   |
|                       |              |                       | 効にする場合はシステム時刻が過     |
|                       |              |                       | 去の時刻に戻ることがありますの     |
|                       |              |                       | でご注意下さい。            |
| 6 NTP Server 1        | NTP サーバ      | NTP サーバの IP アドレス/     | NTP 時のみ設定可能         |
|                       |              | NTP サーバのドメイン名         | 初期値:空白              |
| 7 NTP Server 2        | NTP サーバ      | NTP サーバの IP アドレス/     | NTP 時のみ設定可能         |
|                       |              | NTP サーバのドメイン名         | 初期値:空白              |
| (8) NTP Server 3      | NTP サーバ      | NTP サーバの IP アドレス/     | NTP 時のみ設定可能         |
|                       |              | NTP サーバのドメイン名         | 初期値:空白              |
| ⑨ Cancel ボタン          | 編集した内容をキャンセル |                       |                     |
| ⑩ Set ボタン             | 編集した内容を設定    |                       |                     |

### (4) User

画面左側の「Menu」欄から「User」を選択することで、次のような画面が Web ブラウザ上に表示されます。 画面上部のラジオボタンにより、「Create User」「Change Password」「Delete User」の切り替えができます。

| PAC Management                                                                                                    |                                                                                                    |  |  |
|----------------------------------------------------------------------------------------------------|----------------------------------------------------------------------------------------------------|--|--|
|                                                                                                    | Ethernet Interface PAC : BA30C-PAC                                                                                                    |  |  |
| Menu<br>Information<br>Network<br>LAN<br>DHCP<br>Config<br>Status<br>Filter<br>Clock<br>User<br>System<br>Service<br>Maintenance<br>License<br>Logout | Image: Second Second |  |  |
| Copyright(c) 2024 MG Co.,Ltd. All Rights Reserved.                                                                                                    |                                                                                                    |  |  |

#### ① Create User

設定項目と設定内容、ボタン操作は以下の通りです。

| 項目                | 内容           | 設定範囲    | 備考             |
|-------------------|--------------|---------|----------------|
| 1) User Account   | ユーザ名         | 15 文字以内 | 登録済みユーザ名は設定不可  |
| 2 Password        | パスワード        | 0~15 文字 | 半角英数記号、全角入力は不可 |
| 3 Retype Password | パスワードの確認     | 0~15 文字 | 半角英数記号、全角入力は不可 |
| ④ Cancel ボタン      | 編集した内容をキャンセル |         |                |
| ⑤ Create ボタン      | 編集した内容でユーザ作成 |         |                |

ここではユーザ名とパスワードの設定によりユーザの新規作成ができます。

### 2 Change Password

ラジオボタンを「Change Password」に切り替えると次のような画面が Web ブラウザ上に表示されます。

| PAC Management                                                                                                    |                                                                                                    |  |  |
|----------------------------------------------------------------------------------------------------|----------------------------------------------------------------------------------------------------|--|--|
|                                                                                                    | Ethernet Interface PAC : BA30C-PAC                                                                                                    |  |  |
| Menu<br>Information<br>Network<br>LAN<br>DHCP<br>Config<br>Status<br>Filter<br>Clock<br>User<br>Service<br>Maintenance<br>License<br>Logout | User<br>Create User  Change Password  Delete User<br>Change Password<br>User Account web_admin<br>Current Password<br>New Password<br>A Retype Password<br>Cancel Change<br>5 6 |  |  |
| Copyright(c) 2024 MG Co.,Ltd. All Rights Reserved.                                                                                          |                                                                                                    |  |  |

ここではユーザアカウントのパスワードの変更ができます。 設定項目と設定内容、ボタン操作は以下の通りです。

| 項目                 | 内容             | 設定範囲        | 備考             |
|--------------------|----------------|-------------|----------------|
| ① User Account     | ユーザ名の選択        | 現在の登録ユーザリスト |                |
| ② Current Password | 現在のパスワードの入力    | 0~15 文字     | 半角英数記号、全角入力は不可 |
| 3 New Password     | 新しいパスワードの入力    | 0~15 文字     | 半角英数記号、全角入力は不可 |
| ④ Retype Password  | 新しいパスワードの再入力   | 0~15 文字     | 半角英数記号、全角入力は不可 |
| ⑤ Cancel ボタン       | 編集した内容をキャンセル   |             |                |
| ⑥ Change ボタン       | 編集した内容でパスワード変更 |             |                |

#### ③ Delete User

ラジオボタンを「Delete User」に切り替えると次のような画面が Web ブラウザ上に表示されます。

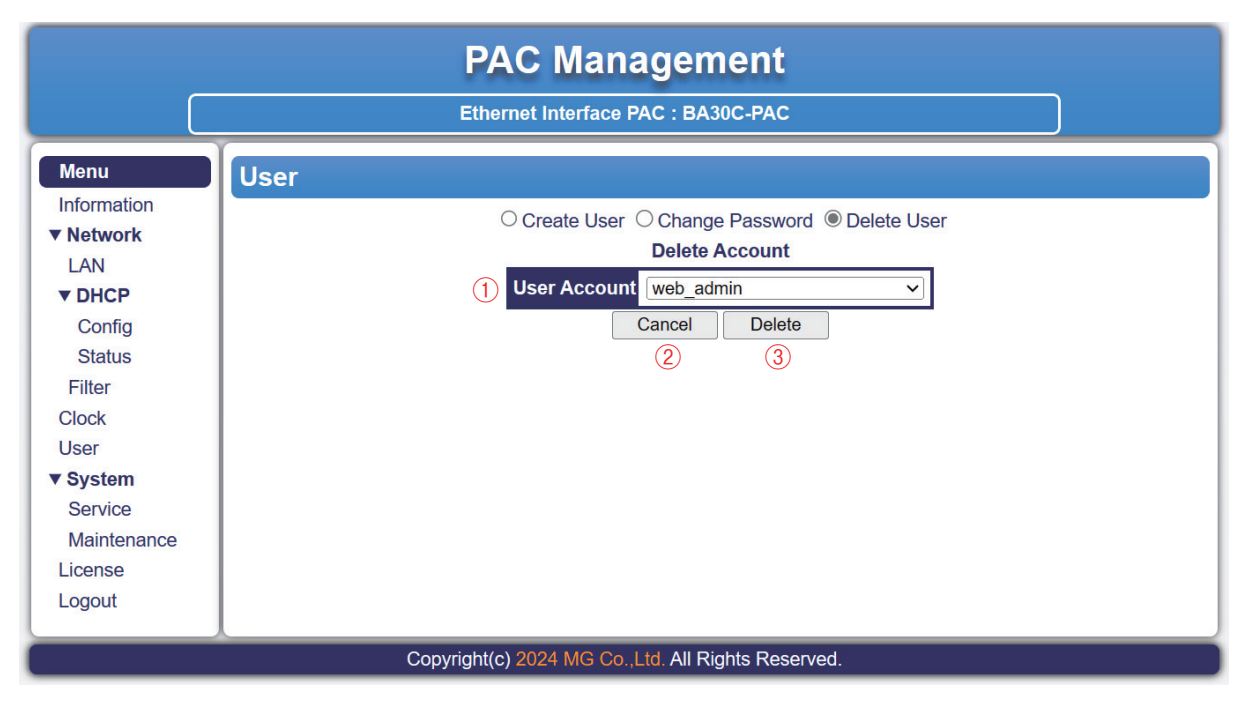

### ここではユーザアカウントの削除ができます。

設定項目と設定内容、ボタン操作は以下の通りです。 設定筋囲 12

| 項目             | 内容           | 設定範囲        | 備考              |
|----------------|--------------|-------------|-----------------|
| ① User Account | ユーザ名の選択      | 現在の登録ユーザリスト | web_admin は削除不可 |
| ② Cancel ボタン   | 編集した内容をキャンセル |             |                 |
| ③ Delete ボタン   | 選択したユーザを削除   |             |                 |

(5) System

### 1 Service

画面左側の「Menu」欄から「System」下の「Service」を選択することで、次のような画面が Web ブラウザ上に表示 されます。

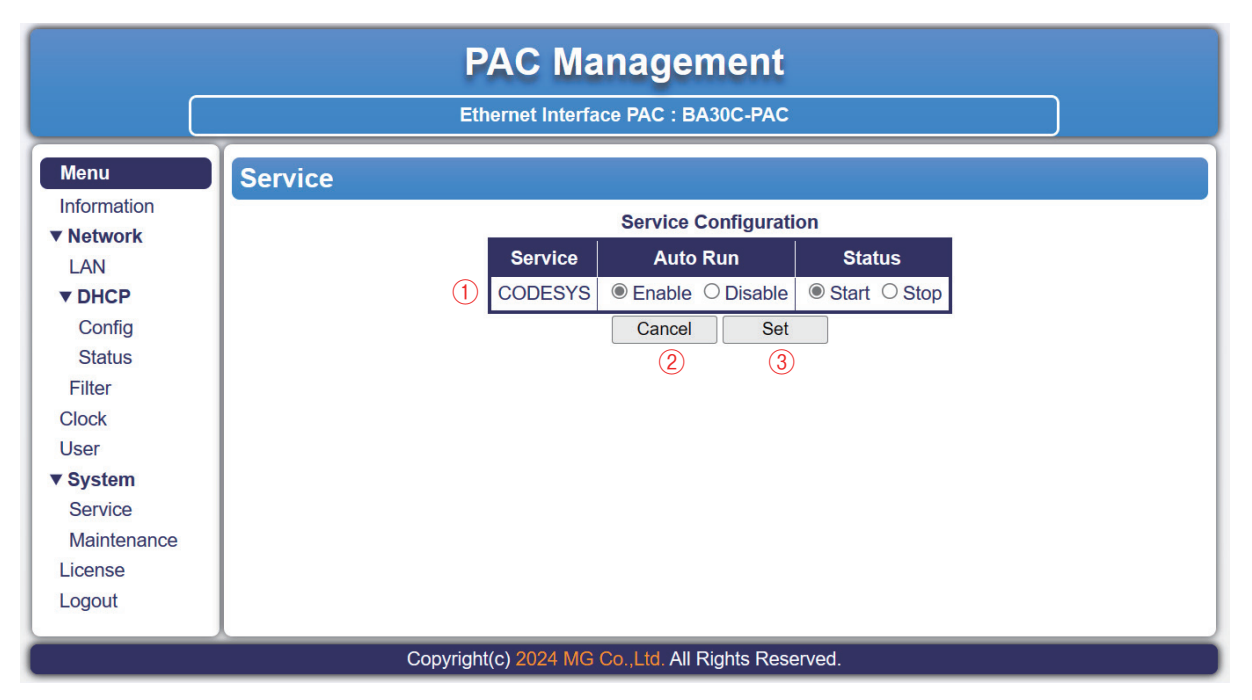

ここでは CODESYS の動作設定ができます。ご使用になる際は Auto Run 「Enable」、Status 「Start」に設定して下さい。 設定項目と設定内容、ボタン操作は以下の通りとなります。

| 項 目          | 内容                       | 設定範囲                             |
|--------------|--------------------------|----------------------------------|
| 1 CODESYS    | CODESYS の動作設定            | Auto Run: Enable(有効)/Disable(無効) |
|              | Auto Run: 起動時の自動起動の有効/無効 | Status: Start(開始)/Stop(停止)       |
|              | Status: サービスの開始/停止       |                                  |
| ② Cancel ボタン | 編集した内容をキャンセル             |                                  |
| ③ Set ボタン    | 編集した内容で設定                |                                  |

#### ② Maintenance

画面左側の「Menu」欄から「System」下の「Maintenance」を選択することで、次のような画面が Web ブラウザ上に 表示されます。

| PAC Management                                      |                                                                                                    |  |  |
|-----------------------------------------------------|----------------------------------------------------------------------------------------------------|--|--|
|                                                     | Ethernet Interface PAC : BA30C-PAC                                                                                             |  |  |
| Menu<br>Information<br>▼ Network                    | Maintenance<br>Update<br>① APP Update Update ファイルが選択されていません                                                                    |  |  |
| ► DHCP<br>Config<br>Status<br>Filter                | Configuration          ②       Initialize Configuration       Initialize         ③       Backup Configuration       Backup     |  |  |
| Clock<br>User<br>▼ System<br>Service<br>Maintenance | <ul> <li>④ Restore Configuration Restore ファイルの選択 ファイルが選択されていません</li> <li>SD Card</li> <li>⑤ SD Card Unmount Unmount</li> </ul> |  |  |
| License<br>Logout                                   | System6System InformationDownload7System LogDownload8System SuspendSuspend9System RestartRestart10System ShutdownShutdown      |  |  |
| Copyright(c) 2024 MG Co.,Ltd. All Rights Reserved.  |                                                                                                    |  |  |

## ここでは本器のメンテナンスが行えます。

設定項目と設定内容、ボタン操作は以下の通りです。

| 項 目                               | 内 容               | 備考                                    |
|-----------------------------------|-------------------|---------------------------------------|
| 1 APP Update                      | アプリケーションのバージョンアップ | ファイル選択ボタンでバージョンアップファイル(拡              |
| -                                 |                   | 張子 .tar.gz)を選択し、Update ボタンで実行して下      |
|                                   |                   | さい。                                   |
| 2 Initialize Configuration        | 設定データの初期化         | Initialize ボタンで実行して下さい。               |
| -                                 |                   | 時刻の設定を除いた、Web ブラウザ上での設定が初             |
|                                   |                   | 期化されます。                               |
| 3 Backup Configuration            | 設定データのバックアップ      | Backup ボタンで PC 上に設定ファイル (拡張子.tar.     |
|                                   |                   | gz)を保存します。                            |
| ④ Restore Configuration           | 設定データのリストア        | ファイル選択ボタンでバックアップした設定ファイ               |
|                                   |                   | ル(拡張子 .tar.gz)を選択し、Restore ボタンで実行し    |
|                                   |                   | て下さい。                                 |
| 5 SD Card Unmount                 | SD カードの取り出し       | Unmount ボタンで実行後、SD 表示ランプが消灯し          |
|                                   |                   | たことを確認した後に SD カードを取り出して下さ             |
|                                   |                   | <i>ر ب</i>                            |
| <sup>(6)</sup> System Information | システム情報の取得         | Download ボタンで PC 上にファイル (拡張子 .tar.gz) |
|                                   |                   | を保存します。                               |
| ⑦ System Log                      | システムログの取得         | Download ボタンで PC 上にファイル (拡張子 .tar.gz) |
|                                   |                   | を保存します。                               |
| ⑧ System Suspend                  | -                 | こちらの操作は実行しないで下さい。                     |
|                                   |                   | 誤って実行した場合は機器の供給電源を再投入して               |
|                                   |                   | 下さい。                                  |
| (9) System Restart                | -                 | こちらの操作は実行しないで下さい。                     |
|                                   |                   | 誤って実行した場合は機器の供給電源を再投入して               |
|                                   |                   | 下さい。                                  |
| 10 System Shutdown                | -                 | こちらの操作は実行しないで下さい。                     |
|                                   |                   | 誤って実行した場合は機器の供給電源を再投入して               |
|                                   |                   | 下さい。                                  |

#### (6) License

画面左側の「Menu」欄から「License」を選択することで、次のような画面が Web ブラウザ上に表示されます。

| PAC Management                                                |                                                                                                    |  |
|---------------------------------------------------------------|----------------------------------------------------------------------------------------------------|--|
|                                                               | Ethernet Interface PAC : BA30C-PAC                                                                                                    |  |
| Menu<br>Information                                           | License Open Source Software License                                                                                                    |  |
| LAN<br>▼ DHCP<br>Config<br>Status<br>Filter<br>Clock          | <ol> <li>Package Name alsa-lib ✓</li> <li>Package Version 1.2.1.2</li> <li>License LGPLv2.1 &amp; GPLv2+</li> <li>Download</li> <li>4</li> </ol> |  |
| User<br>System<br>Service<br>Maintenance<br>License<br>Logout |                                                                                                    |  |
| Copyright(c) 2024 MG Co.,Ltd. All Rights Reserved.            |                                                                                                    |  |

#### ここでは本器のライセンスが表示されます。 表示される項目とボタン操作は以下の通りです。

| 項目                | 内容                               |  |  |
|-------------------|----------------------------------|--|--|
| 1 Package Name    | 本器で使用しているパッケージリスト                |  |  |
| ② Package Version | 選択したパッケージのバージョン                  |  |  |
| ③ License         | 選択したパッケージの OSS ライセンス             |  |  |
| ④ Download ボタン    | 選択したパッケージのライセンスファイルを PC 上に保存します。 |  |  |

(7) Logout

画面左側の「Menu」欄から「Logout」を選択することで、Web 設定画面からログアウトし、ログイン画面に移行します。